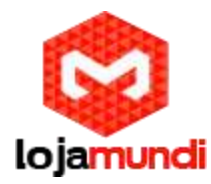

## Configuração Openvox GSM e Asterisk

Os Gateways da série VoxStack VOIP são produtos inovadores da Openvox, baseados em Asterisk. Esses equipamentos vêm com um design modular criativo, possibilitando a conexão de até 5 plug-ins (módulos). As combinações desses módulos podem ser feitas em diferentes interfaces de telefonia, incluindo GSM, FXO, FXS, BRI, E1 e T1.

Nota: a versão atual suporta a combinação entre interfaces GSM/FXS, outras interfaces serão adicionadas em breve.

Os gateways VOIP VoxStack suportam até 20 portas GSM ou 40 portas FXS. Além da combinação, entre GSM e FXS, totalizando 5 módulos. A Openvox também desenvolve um gateway de 44 portas, ambos podem ser encontrados em <u>www.lojamundi.com.br</u>, mas falaremos deste equipamento em um próximo tutorial.

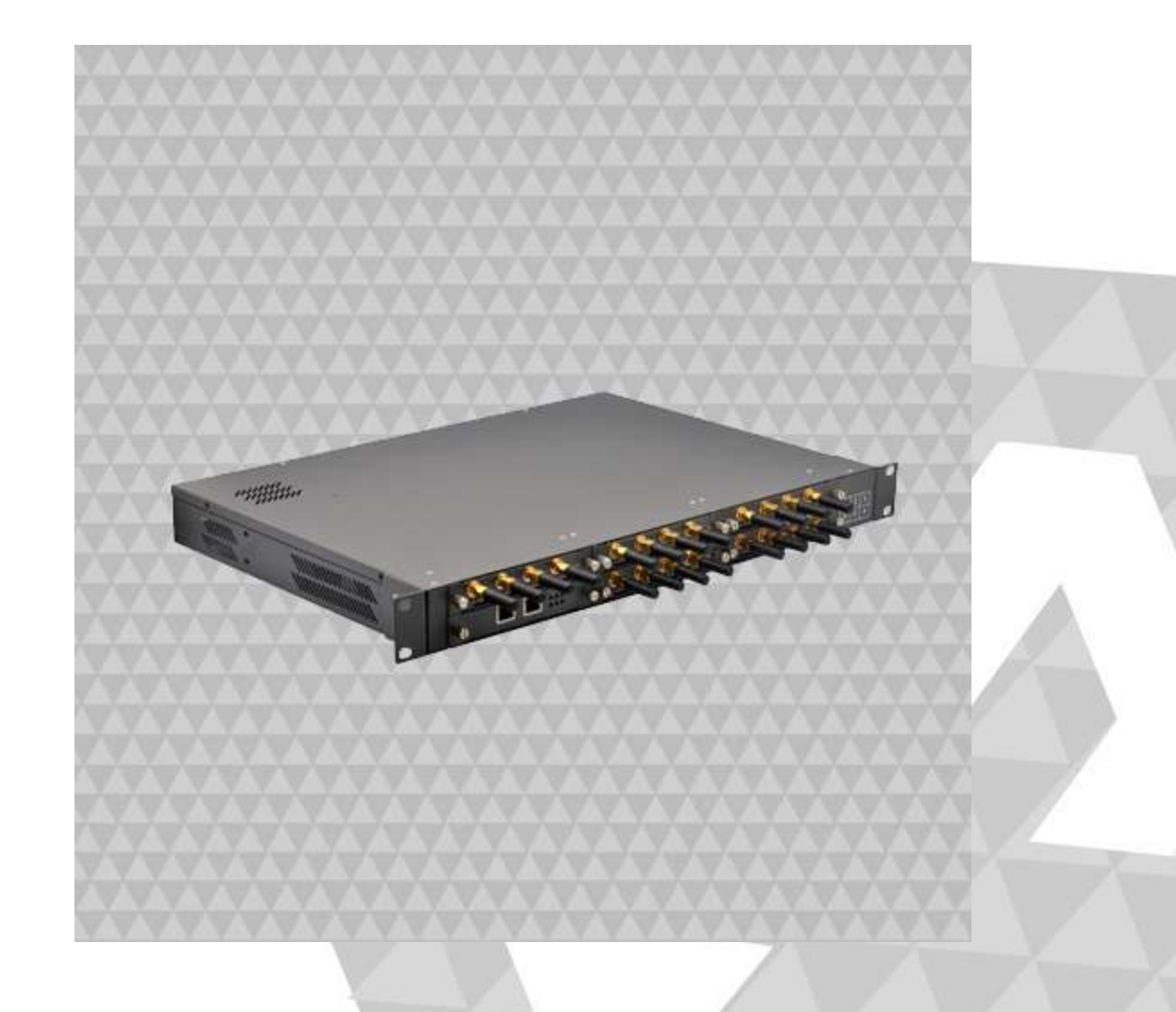

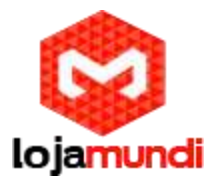

Neste tutorial abordaremos as funcionalidades do Openvox GSM 1600 de 20 portas (5 módulos).

O gateway possui duas portas de rede RJ45(10/100 Mbps), ETH1 e ETH2. Para acessar a interface do Openvox, conecte o equipamento à sua rede por uma das portas e acesse, através do navegador web de sua preferência.

Endereço IP padrão 172.16.99.1.

Usuário: admin

Senha: admin

Mas qual a diferença entre essas duas portas de rede?

Ao escolher a ETH1, apenas o módulo 1 aparecerá na interface. Para ter acesso aos outros módulos é preciso aplicar a configuração de Cluster. Essa função facilita o gerenciamento de todas a placas do seu aparelho Openvox. As placas trabalham de forma conjunta, um modo fácil e prático para acompanhar o fluxo de ligações e até mesmo o tempo de cada ligação.

Siga tutorial para aplicar Cluster: http://www.lojamundi.com.br/blog/cluster-voxmundi-openvox.html

|                              |        | Status   Time   Login Settings   General   Cluster   Tools   Information |         |                           |        |        |          |            |                        |
|------------------------------|--------|--------------------------------------------------------------------------|---------|---------------------------|--------|--------|----------|------------|------------------------|
| SYSTEM OF Free Commun Cation |        |                                                                          |         |                           |        |        |          |            | 18                     |
| Port                         | Signal | BER                                                                      | Carrier | Registration Status       | PDD(8) | ACD(8) | A \$R(%) | GSM Status | Remain Time            |
| jsim-1.1                     | đ      | o                                                                        | Claro   | Registered (Home network) | ٥      | ٥      | c        | READY      | No Limit               |
| sm-12                        | đ      | a                                                                        | Claro   | Registered (Home network) | ٥      | ٥      | a        | READY      | No Umit                |
| jsm-1.3                      | all    | 0                                                                        | Claro   | Registered (Home network) | ٥      | 0      | 0        | READY      | No Limit               |
| 25m-1.4                      | all    | o                                                                        | 72405   | Registered (Roamling)     | C      | 0      | 0        | READY      | No Limit               |
| 3em-2.1                      | al)    | 0                                                                        | Claro   | Registered (Home network) | ٥      | ٥      | ٥        | READY      | No Limit               |
| jsim-2.2                     | al     | ٥                                                                        | Claro   | Registered (Home network) | ٥      | ٥      | ٥        | READY      | No Limit               |
| ps/m-2.3                     | all    | 0                                                                        | Claro   | Registered (Home network) | ٥      | 0      | 0        | READY      | No Limit               |
| 25m-2.4                      |        | ٥                                                                        | Claro   | Registered (Home network) | o      | 0      | 0        | READY      | No Limit               |
| gem-3.1                      | al)    | 0                                                                        | Claro   | Registered (Home network) | O      | ٥      | ٥        | READY      | No Limit               |
| jsim-3.2                     | đ      | ٥                                                                        | Claro   | Registered (Home network) | 0      | ٥      | ٥        | READY      | No Umit                |
| geim-3.3                     | ail    | 0                                                                        | Claro   | Registered (Home network) | ٥      | o      | a        | READY      | No Limit               |
| gsm-3,4                      |        | ٥                                                                        | Claro   | Registered (Home network) | 0      | 0      | 0        | READY      | No Limit               |
| gem-4.1                      | all    | 0                                                                        | Claro   | Registered (Home network) | ٥      | ٥      | ٥        | READY      | No Limit               |
| 36im-4.2                     | aff    | ٥                                                                        | Claro   | Registered (Home network) | ٥      | ٥      | ٥        | READY      | No Umit                |
| gem-4.3                      | all    | 0                                                                        | Claro   | Registered (Home network) | ٥      | 0      | 0        | READY      | No Limit               |
| 25m-4.4                      |        | ٥                                                                        | Claro   | Registered (Home network) | 0      | 0      | 0        | READY      | No Limit               |
| jsm-5.1                      | .aff   | 0                                                                        | Claro   | Registered (Home network) | ٥      | ٥      | 0        | READY      | No Limit               |
| jsm-5.2                      | đ      | ٥                                                                        | Claro   | Registered (Home network) | ٥      | 0      | ٥        | READY      | No U <mark>m</mark> it |
| jem-5.3                      | al     | 0                                                                        | Claro   | Registered (Home network) | ٥      | ٥      | 0        | READY      | No Limit               |
| jsm-5.4                      |        | 0                                                                        | Claro   | Registered (Home network) | 0      | 0      | 0        | READY      | No Limit               |

Lojamundi – CNPJ: 17.869.444/0001-60

Av. Paranoá Qd. 09 conj. 01 lote 01 sala 304, Paranoá DF CEP: 71.571-012 www.lojamundi.com.br

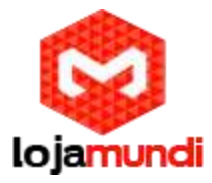

Na opção ETH2, acessamos todos os módulos, de forma separada, utilizando os módulos de acordo com suas necessidades. Se optar por utilizar em módulos separados eles terão IP'S diferentes. Por padrão o equipamento possui sua faixa de IP 172.16.99.1 sendo que 1 representa o primeiro modulo GSM, os demais apresentarão os seguintes IP's :

172.16.99.2 - Módulo 2

172.16.99.3 - Módulo 3

172.16.99.4 - Módulo 4

172.16.99.5 - Módulo 5

Como na Imagem a seguir:

| 1/2.16.99.1/                                 | cgi-bin/ph | p/sys | stem-status | s.php             |        |        |                      |              |             |
|----------------------------------------------|------------|-------|-------------|-------------------|--------|--------|----------------------|--------------|-------------|
| VOXM                                         | undi       | SY S  | STEM   GSI  | M   SIP   ROUTING | i SMS  | NE     | TWOR                 | RK   ADVANCE | D   LOGS    |
| SYSTEM                                       |            |       |             |                   |        |        |                      |              |             |
|                                              | <u>s</u> [ | All C | Fre         | e Commi           | un j   | Ca     | ati                  | on           |             |
| GSM Information                              | Signal     | BER   | Carrier     | e Commu           | PDD(s) | ACD(8) | <b>ati</b><br>Asr(%) | GSM Status   | Remain Time |
| GSM Information Port gsm-1.1                 | Signal     | BER   | Carrier     | e Commu           | PDD(a) | ACD(8) | <b>A SR(%)</b>       | GSM Status   | Remain Time |
| GSM Information Port gsm-1.1 gsm-1.2         | Signal     | BER   | Carrier     | e Commu           | PDD(s) | ACD(8) | <b>A SR(%)</b>       | GSM Status   | Remain Time |
| CSM Information Port gsm-1.1 gsm-1.2 gsm-1.3 | Signal     | BER   | Carrier     | e Commu           | PDD(s) | ACD(s) | ASR(%)               | GSM Status   | Remain Time |

Após o primeiro contato com equipamento vamos iniciar as configurações. Iremos registrar o Gateway a um servidor Asterisk, criar os Grupos GSM e as rotas de entrada e saída.

Crieno Asteriska Conta SIP para "entroncar" o Openvox

Acesse o Servidor Asterisk e edite o arquivo sip.conf, utilizando um editor de textos de sua preferência

vim /etc/asterisk/sip.conf

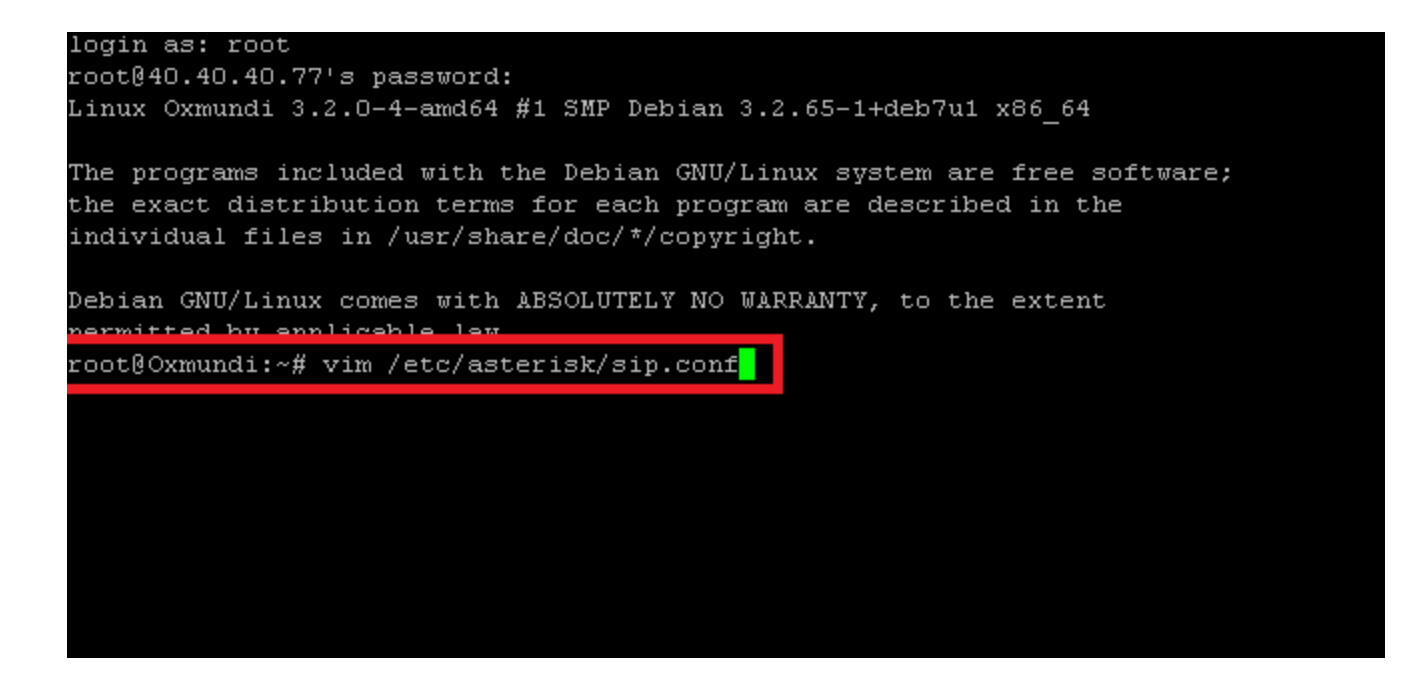

Exemplo de conta de SIP - alguns parâmetros podem variar de acordo com cada estrutura:

| [4000]<br>type=friend<br>username="4000"<br>secret=4000<br>dtmfmode=rfc2833<br>qualify=yes |     |
|--------------------------------------------------------------------------------------------|-----|
| nat=yes<br>host=dynamic                                                                    | 1   |
| <pre>fromuser=4000 context=from-trunk disallow=all</pre>                                   |     |
| allow=alaw<br>allow=ulaw                                                                   |     |
|                                                                                            |     |
| [4000]                                                                                     |     |
| type=friend                                                                                |     |
| secret=4000                                                                                |     |
| dtmfmode=rfc2833                                                                           |     |
| qualify=yes                                                                                |     |
| nat=no                                                                                     |     |
| host=dynamic                                                                               |     |
| fromuser=4000 ; deve ser o mesmo nome da extensão, no caso 4000                            | No. |
| context=from-trunk                                                                         |     |
| disallow=all                                                                               |     |
| allow=ulaw                                                                                 |     |
| allow=alaw                                                                                 |     |

Lojamundi – CNPJ: 17.869.444/0001-60

Av. Paranoá Qd. 09 conj. 01 lote 01 sala 304, Paranoá DF CEP: 71.571-012 www.lojamundi.com.br

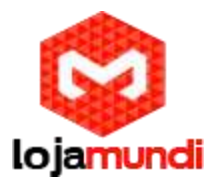

Para registrar o Openvox ao Servidor, acesse o menu SIP, Submenu SIP Endpoints e adicione uma nova SIP:

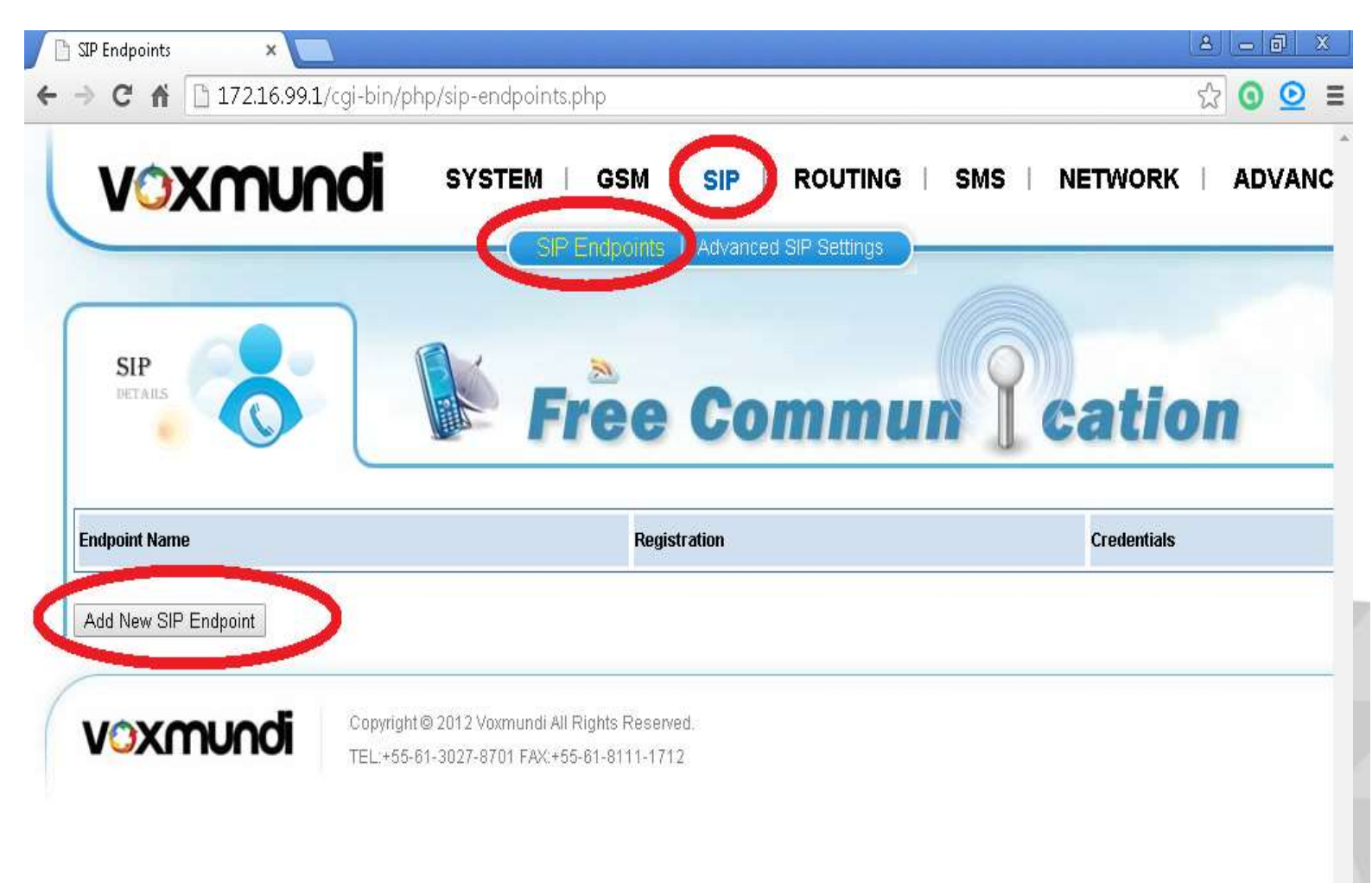

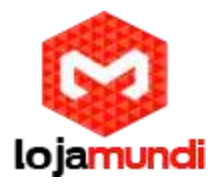

Informe a conta SIP para "entrocar" o gateway, senha e endereço IP do servidor.

Selecione em Registration a opção: This gateway with the endpoint

Salve as configurações e Aplique;

| P Endpoints ×                                                         |                                            |
|-----------------------------------------------------------------------|--------------------------------------------|
| C 🕯 🗋 172.16.99.1/cgi-bir                                             | n/php/sip-endpoints.php 🛛 🕈 🔂 🧕            |
| SIP<br>DETAILS                                                        | Free Commun Cation                         |
| Main Endpoint Settings                                                |                                            |
| Name:                                                                 | 4000                                       |
| User Name:                                                            | 4000 Anonymous                             |
| Password:                                                             |                                            |
| Registration:                                                         | This gateway registers with the endpoint 🔹 |
| Hostname or IP Address:                                               | 40.40.77                                   |
| Transport:                                                            | UDP V                                      |
| NAT Traversal:                                                        | Yes T                                      |
| Advanced:Registration Options     Call Settings     Save Apply Cancel |                                            |
|                                                                       |                                            |

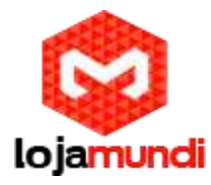

Os gateway Openvox permitem a criação de grupos GSM para cada operadora.

Acesse o Menu Routing - Submenu Groups:

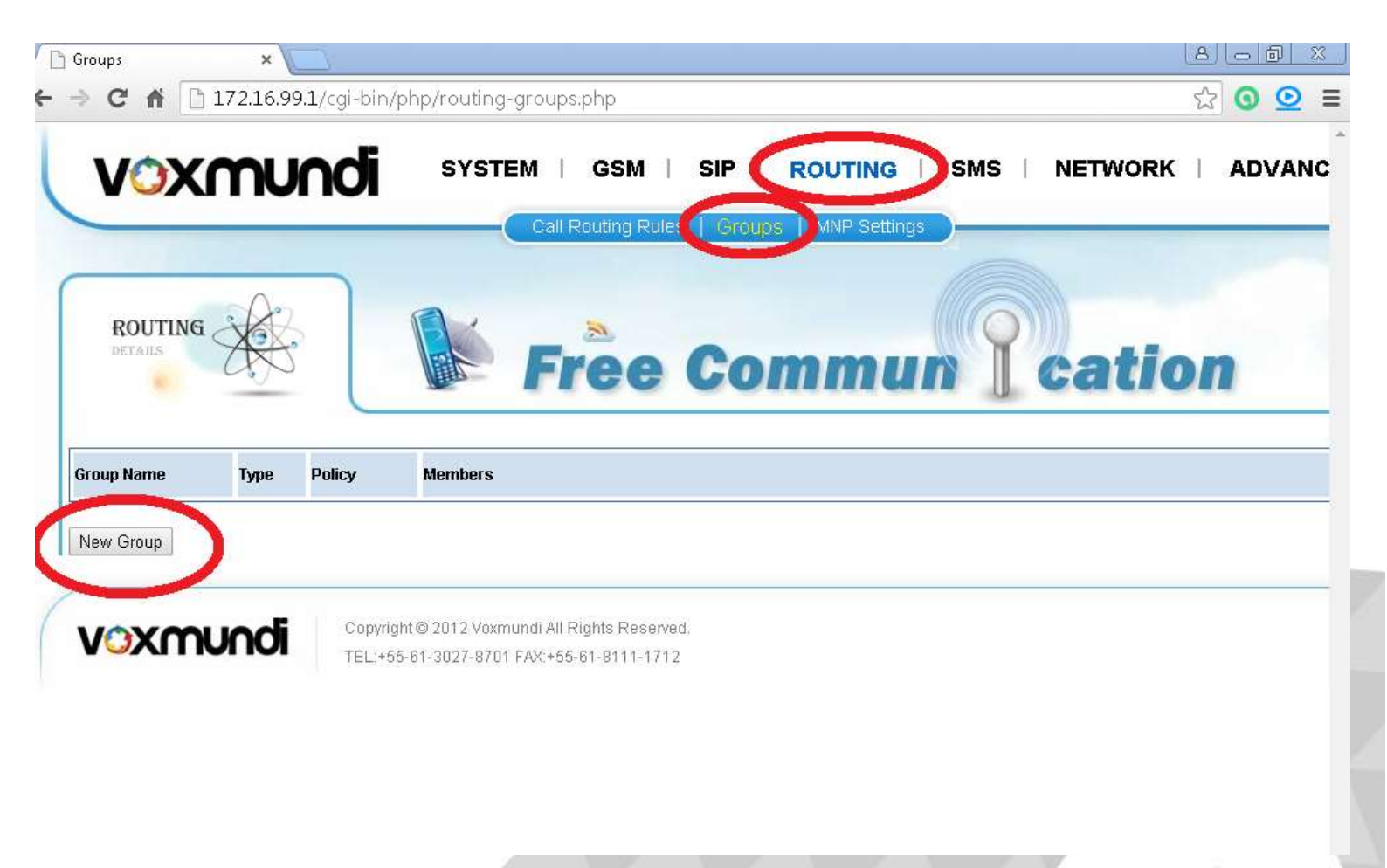

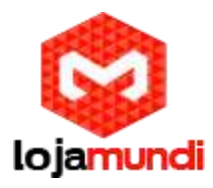

Após a criação dos grupos vamos criaras rotas de entrada e saída.

Informe o nome do grupo, tipo GSM e em Policy, selecione a opção Roundrobin para que a ligação seguinte saia através do próximo canal disponível. Desta forma todos as portas serão utilizadas.

| 🖞 Groups       | ×               |                                                                                                    | a – ø |
|----------------|-----------------|----------------------------------------------------------------------------------------------------|-------|
| ⇒ C fi 🗋       | 172.16.99.1/cgi | -bin/php/routing-groups.php                                                                                                    | ా 🖸 🖸 |
| Routing Groups |                 |                                                                                                    |       |
|                | Group Name:     | Operadora1                                                                                                    |       |
|                | Туре:           | GSM ▼                                                                                                    |       |
|                | Policy:         | Roundrobin                                                                                                    |       |
|                | Members         | NO       Au         1       ✓ gsm-1.1         2       ✓ gsm-1.2         3       ✓ gsm-1.3         4       ✓ gsm-1.4         5       gsm-2.1         6       gsm-2.2         7       gsm-2.3         8       gsm-2.4         9       gsm-3.1         10       gsm-3.2         11       gsm-3.3         12       gsm-4.1         13       gsm-4.1         14       gsm-4.3         16       gsm-4.3         17       gsm-5.1         18       gsm-5.2         19       gsm-5.3         20       gsm-5.4 |       |

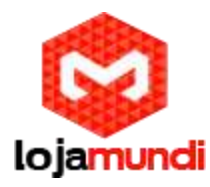

Agora que as contas SIP e os grupos foram criados, vamos configurar as rotas de entrada e saída:

| V    | )XC                                         | nundi                                                                                   |                                                              | SM   SIP ( ROUT | ING   SMS   NETWORK   ADVA |
|------|---------------------------------------------|-----------------------------------------------------------------------------------------|--------------------------------------------------------------|-----------------|----------------------------|
| RO   |                                             |                                                                                         | Fre                                                          | e Comn          | nun Cation                 |
| ve   | Order                                       | Rule Name                                                                               | From                                                         | То              | Rules                      |
| w Ca | II Routing Ru                               | ule Save Orders                                                                         | ]                                                            |                 |                            |
|      |                                             |                                                                                         |                                                              |                 |                            |
|      | Para c<br>Crie o<br>Em Ca                   | criar uma rota de<br>nome da rota<br>all Comes in Froi                                  | e saída:<br>m: coloque a conta SIP                           |                 |                            |
|      | Para c<br>Crie o<br>Em Ca<br>Em Se          | criar uma rota de<br>nome da rota<br>all Comes in Froi<br>end Call Through              | e saída:<br>m: coloque a conta SIP<br>n: coloque o grupo GSM | 1               |                            |
|      | Para c<br>Crie o<br>Em Ca<br>Em Se<br>Salve | criar uma rota de<br>nome da rota<br>all Comes in Froi<br>end Call Through<br>e Aplique | e saída:<br>m: coloque a conta SIP<br>n: coloque o grupo GSM | 1               |                            |

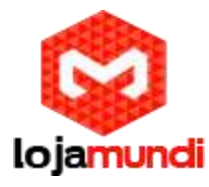

|                                      |              | GSM   SI | P   ROUTING  <br>Groups   MNP Settings | SMS   NETWO | ORK   ADVANC |
|--------------------------------------|--------------|----------|----------------------------------------|-------------|--------------|
| ROUTING                              |              | Free C   | ommu                                   | n I cat     | tion         |
| ate a Call Routing Rule              |              |          |                                        |             |              |
| Call Routing Rule                    |              | _        |                                        |             |              |
| Routing Name:<br>Call Comes in From: | Saida1       |          |                                        |             |              |
| Send Call Through:                   | Operadora1 • |          |                                        |             |              |
| Advance Routing Rule                 |              |          |                                        |             |              |
| e Apply Cancel                       |              |          |                                        |             |              |
|                                      |              |          |                                        |             |              |
|                                      |              |          |                                        |             |              |

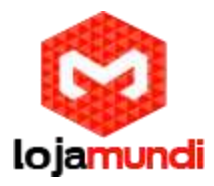

Para criar uma rota de entrada: Crie o nome da rota Em Comes in From: coloque o grupo GSM Em Send Call Through: coloque a conta SIP

Salvee Aplique

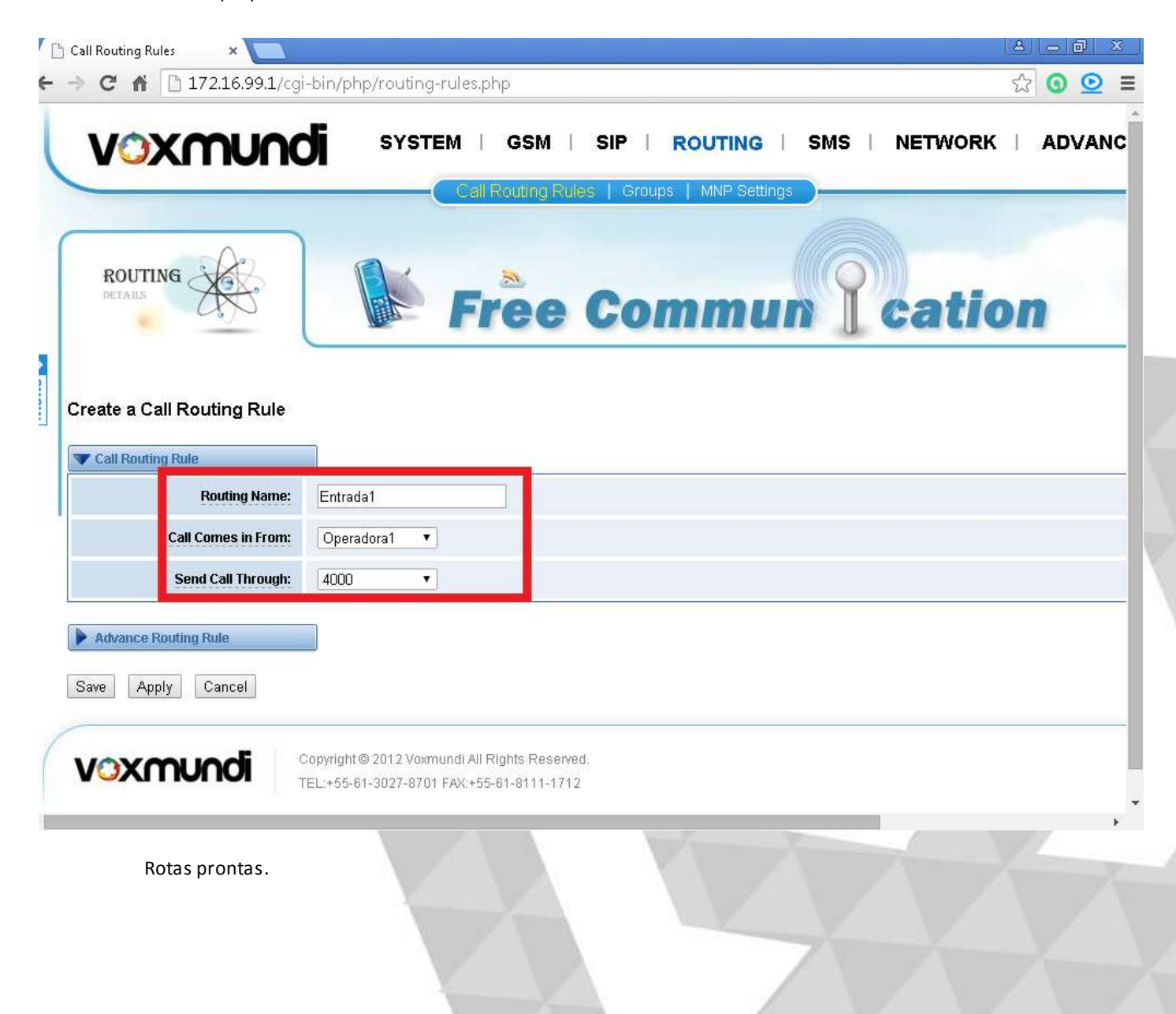

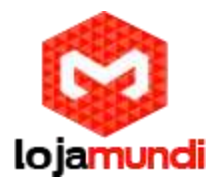

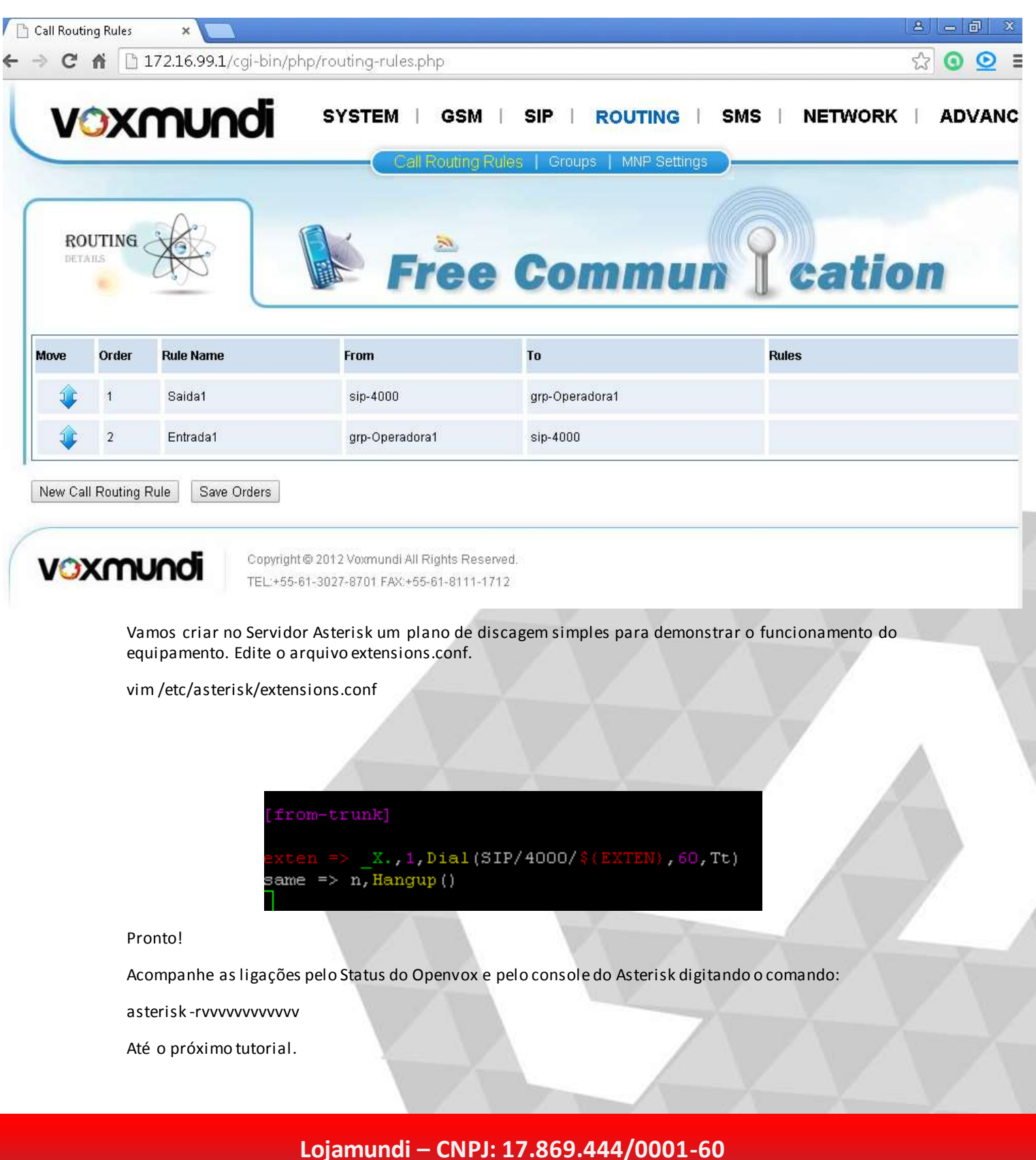

Av. Paranoá Qd. 09 conj. 01 lote 01 sala 304, Paranoá DF CEP: 71.571-012 www.lojamundi.com.br